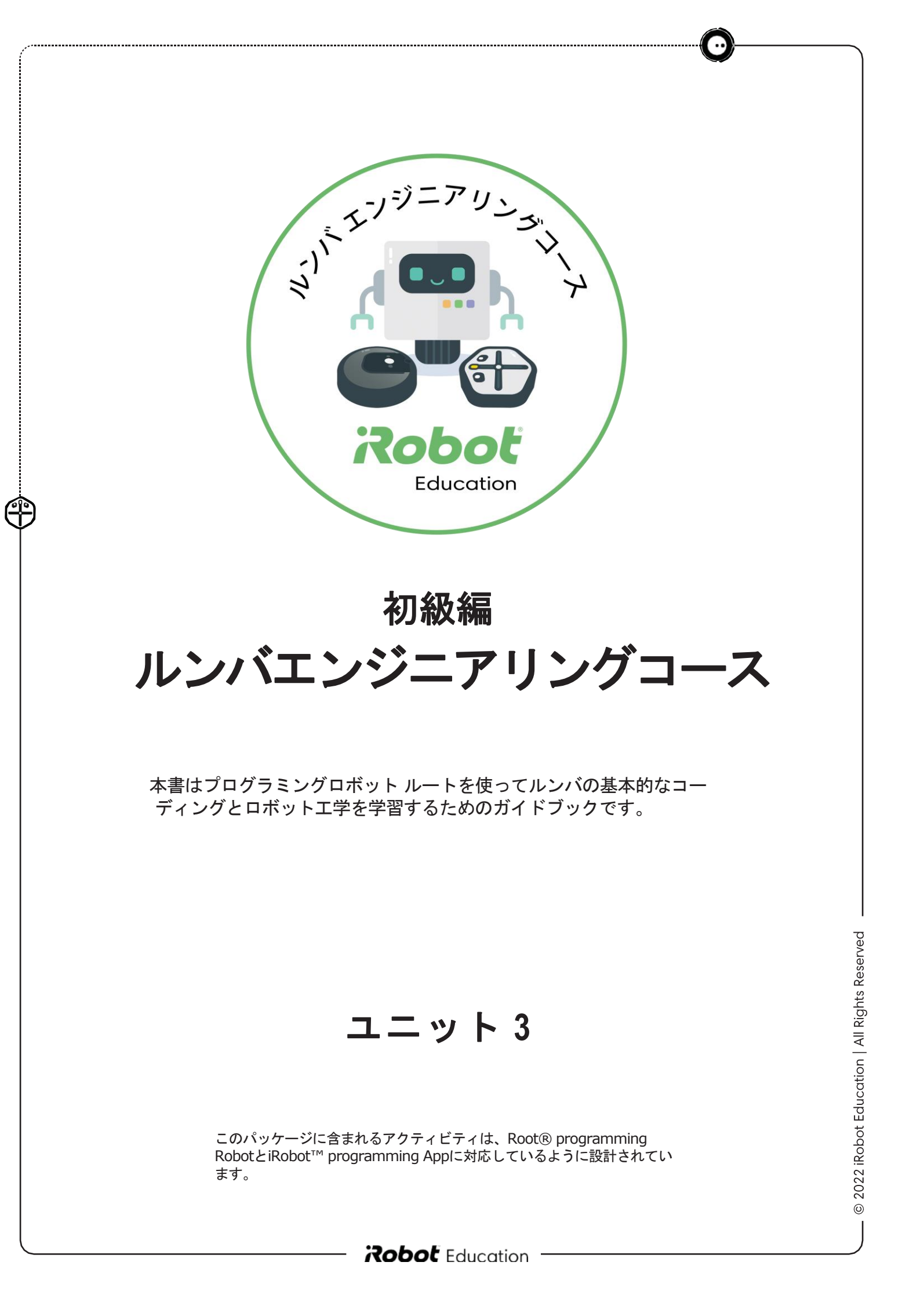

ルートで描画

ロボットをプログラムして、ドライマーカーで絵を描きます。このユニットの後半では、ロボットがマー カーを持ち上げて、描いた絵を消すようにプログラムします。

ロボット掃除機ルンバとのつながり

3

ルンバはゴミを吸い込み、空間をキレイに保つことができます。ルートの描画機能の使 い方を覚えたら、次はルンバのように汚れを消したり、掃除したりすることが出来るよ うになります。

2

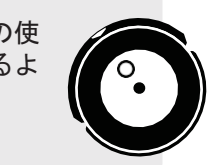

Ĥ

2022 iRobot Education | All Rights Reserved.

 $\odot$ 

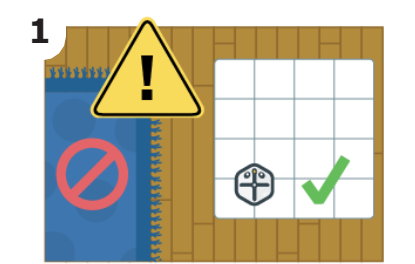

(f)

シートの下部にルートを置 きます。

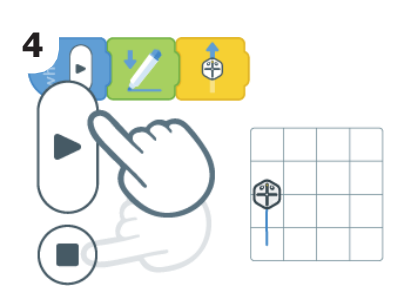

"進む"ブロックを追加して、 再生ボタンを押すと、ルート が線を引くのを見ることがで きます。停止ボタンを押す と、マーカーが持ち上がりま す。

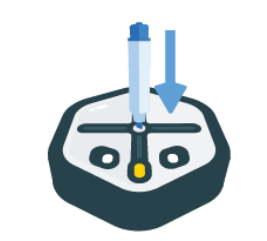

マーカーのキャップを取り、 ルートの真ん中にしっかりと差 し込みます。

"マーカー"ブロックを セットします。

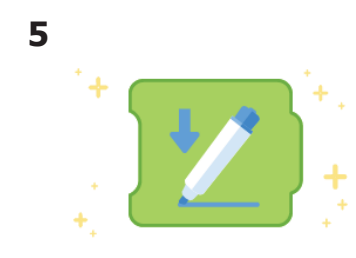

"マーカー"ブロックを 手に入れました。

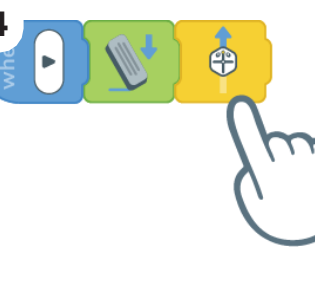

ルートが意図したとおりにイ レーサーを使うには、じしゃ

くが付くホワイトボードが必

要です。

ユニット3 レッスン2

線を消そう

次に、"前に進む"ブロッ クを追加します。

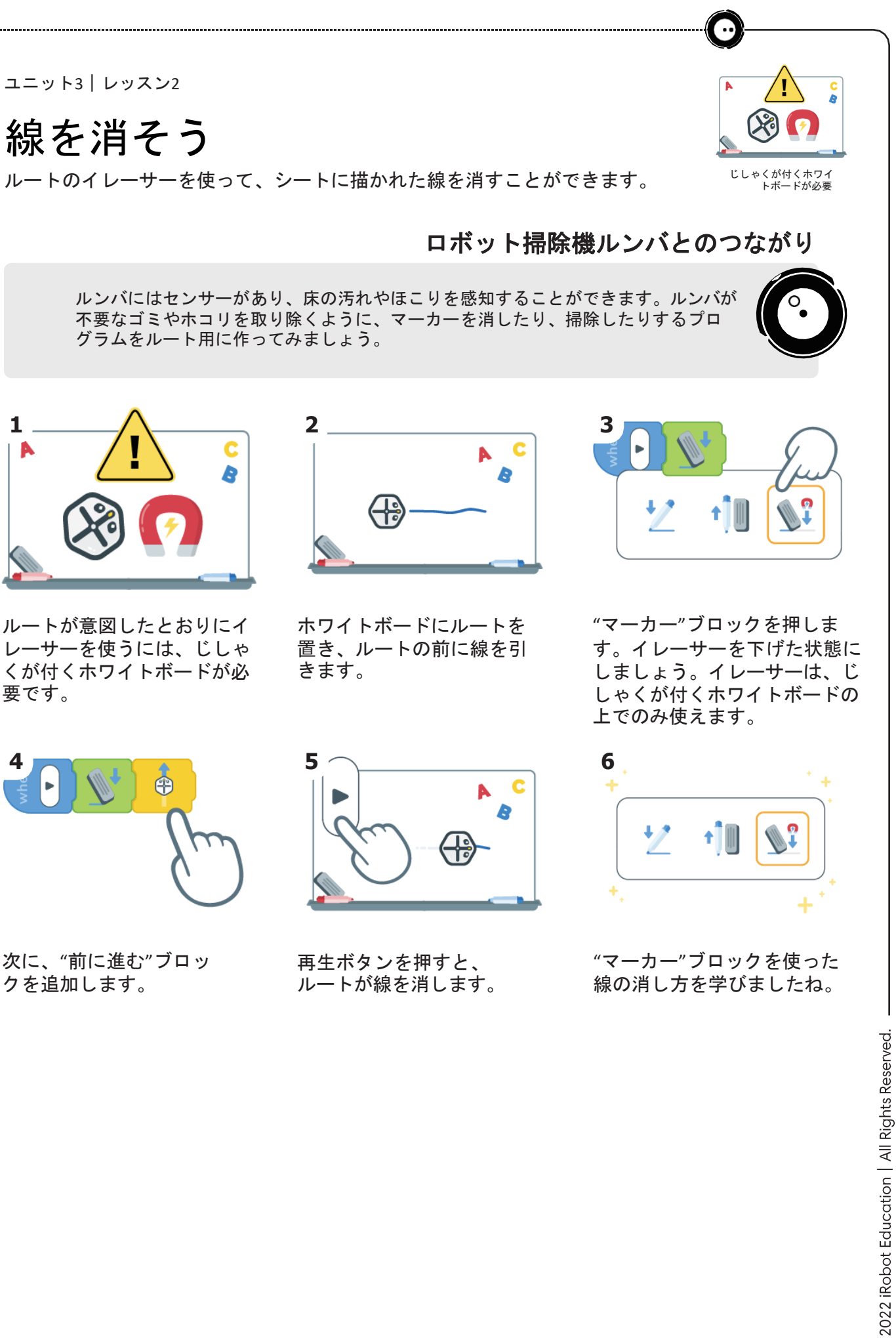

0

マーカーを動かそう

ロボットをプログラムしてマーカーを上げ下げして、点線を描こう!

ロボット掃除機ルンバとのつながり

ルンバは、プログラムでそうじを開始するタイミングと停止するタイミングを決めます。 時には、ロボットが部屋と部屋の間を移動したり、そうじする場所を地図にしたり、ホー ムベースに戻ったりすることもあります。このアクティビティでは、ロボットのマーカー を上げ下げして、点線を引く方法を学びます。

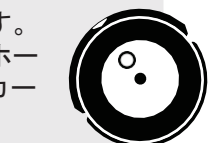

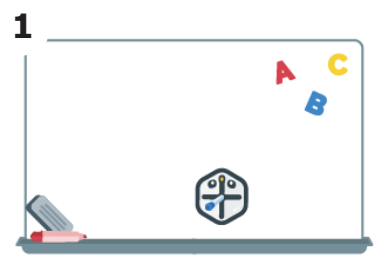

(f)

ホワイトボードの下部に、 マーカーを挿したルートを 置きます。

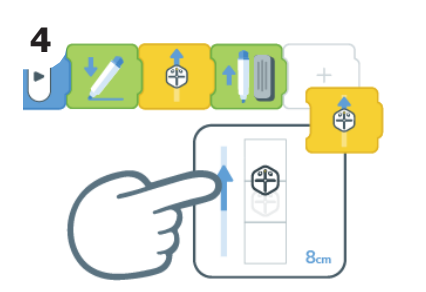

その後に別の"進む"ブロッ クを追加します。8センチ 前に移動するように編集し てください。

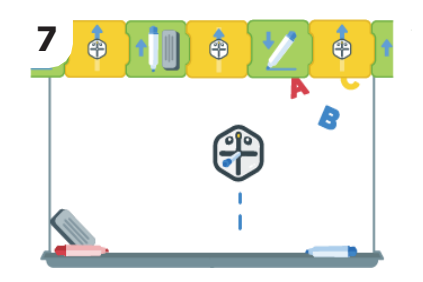

これを繰り返して、好きな だけ点線を引きます。ホワ イトボードから飛び出さな いように注意しましょう。

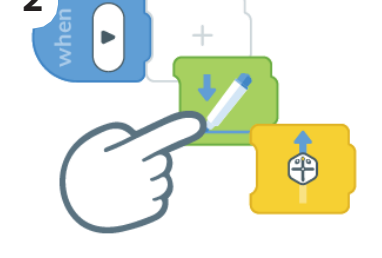

"マーカー"ブロックと "進む"ブロックをセット します。

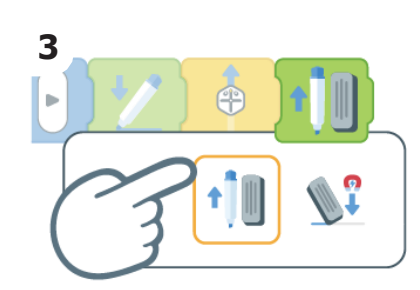

別の"マーカー"ブロックを追 加して、マーカーが上がる 設定にしてマーカーを持ち 上げます。

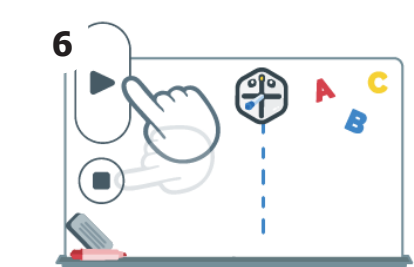

再生ボタンを押して、何が 起こるか見てみましょう。 終了したら停止ボタンを押 してください。

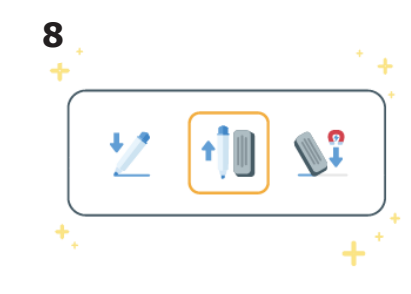

次に、別の"マーカー"ブ

追加します。

ロックと"進む"ブロックを

"マーカー"ブロックの編集 で点線の引き方を学びまし た。

2022 iRobot Education | All Rights 0

ユニット3 | レッスン4

点をつなごう 点をつないで図形を描くロボットになるようにプログラミングしましょう。

ルンバは、多くのセンサーを使用して、床の汚れを見つけ、そうじするのに役立ちま す。手でロボットの動きをコントロールすることがどれほど難しいでしょうか?アイロ ボットのエンジニアは、掃除する場所を地図にすることによって道すじをたどるように ロボットを設計しました。このアクティビティでは、タッチセンサーを使用して、点A から点Bまでロボットをゆうどうして、道すじを地図のように記憶します。バンパーセ ンサーを使ってプログラミングしてみましょう。

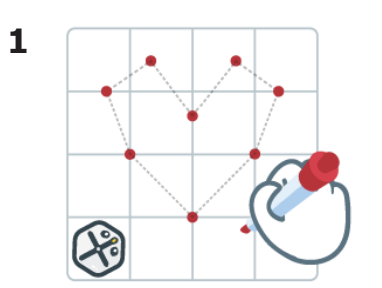

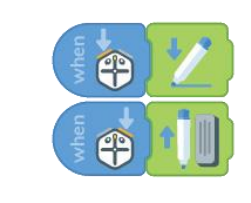

シートに点を描きます。

Œ

ルートのバンパーを使っ て、マーカーを上下させる プログラムを作ります。

2

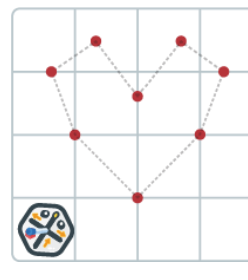

5 **e** when 

ルートに ルートを 上に貼り 「点つな 成です。

|                                                  | wh  |
|--------------------------------------------------|-----|
| ニマーカーを挿し、<br>Eホワイトボードの<br>Jつけます。これで<br>Sぎロボット」の完 | タセを |
|                                                  |     |

ッチセンサーとバンパー ンサーを使って、点と点 線でつなげます。

ロボット掃除機ルンバとのつながり

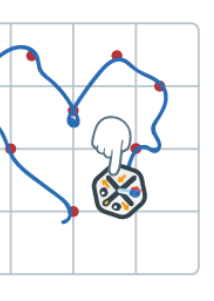

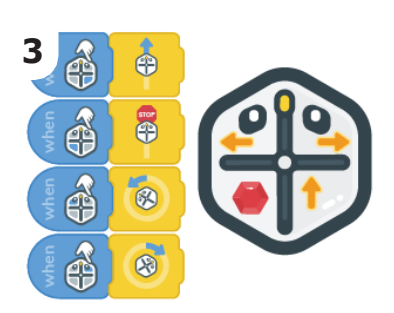

ルートのタッチセンサーに、 前に進む、左折に少し曲が る、右に少し曲がる、止まる 動きをプログラムします。

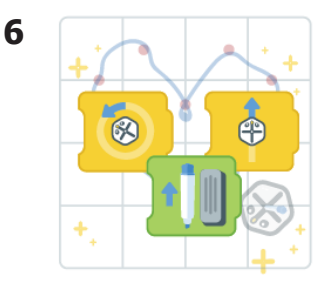

"前に進む"ブロック、"曲が る"ブロック、"マーカー"ブ ロックを使って、点がつな がれた絵を完成させました ね。

2022 iRobot Education | All Rights

正方形を描こう 動きのブロックを利用して、正方形を描くことを学ぶことができます。

ロボット掃除機ルンバとのつながり

ルンバは、さまざまなパターンを使って動きまわり、掃除します。前回のユニットでは、 ランダムに動くそうじきのパターンについて学びました。ルンバがそうじに使用するもう 一つの動きのパターンは、カベぞいです。このパターンは、ロボットがカベにそって部屋 の周囲を移動するのに役立ちます。まずは正方形の部屋から始めましょう。このアクティ ビティでは、ロボットが正方形を描くようにプログラミングする方法を学びます。

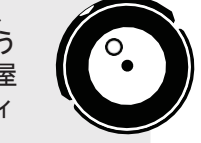

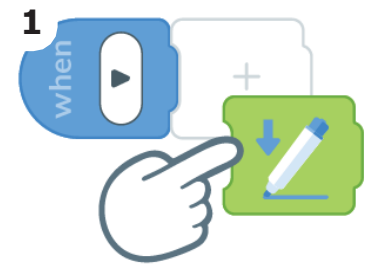

"マーカー"ブロックを セットします。

(f)

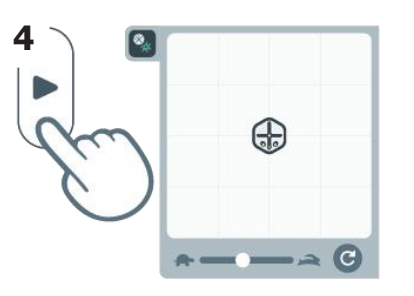

再生ボタンを押してプログ ラムをテストしてくださ い。ルートは期待通りの絵 を描いてくれましたか?

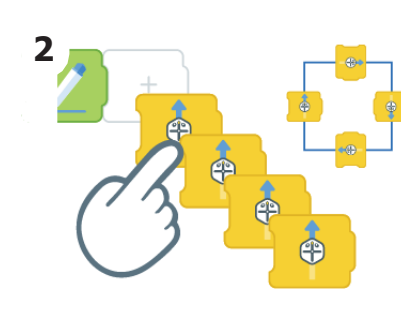

正方形の1辺ごとに1個ず つ、計4個の"進む"ブロック を追加します。

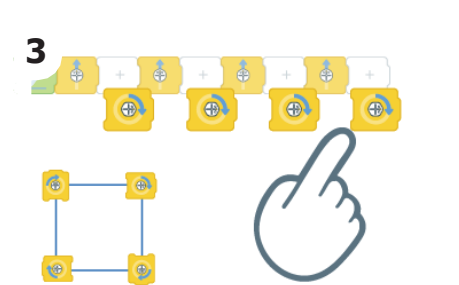

"前に進む"ブロックの後に" 曲がる"ブロックを追加しま す。それぞれ右90どにセッ トされていることを確認して ください。

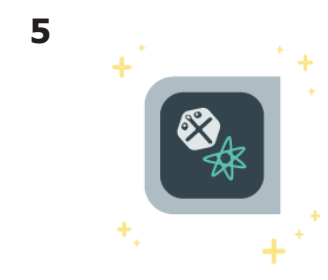

シミュレータを使ってプロ グラムをテストする方法を 学びました。

ユニット3 | レッスン6

図形を描こう プログラムを使って、自分だけの形を作ろう!

> ルンバがカーペットの床をそうじすると、その道すじあとが目に見えて残ることがあり ます。ルンバの動き方によって、もようは線や形のように見えることがあります。正方 形をプログラムした後は、他の図形をプログラムする練習をしましょう。

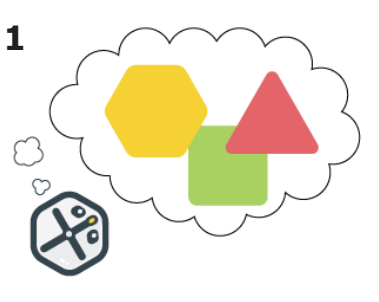

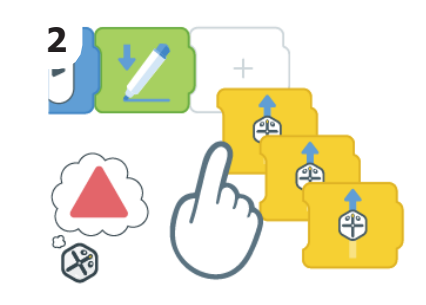

ルートに描かせたい図形 を考えましょう。

Æ

2022 iRobot Education | All Rights Reserved.

 $\odot$ 

考えた図形は何辺あるで しょうか?線を引くための" 進む"ブロックを追加しま しょう。

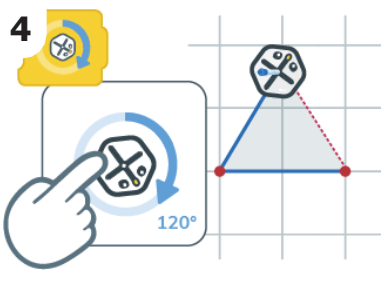

5

曲がるかくどは、曲がる前 にルートが向いている方向 と、次に向かうべき方向を 考える必要があります。

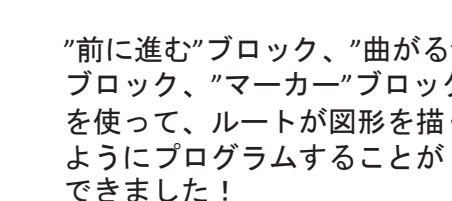

**Robol** Education

**Robot** Education

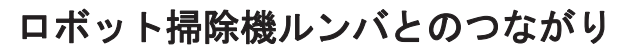

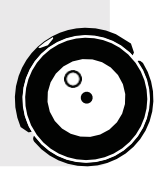

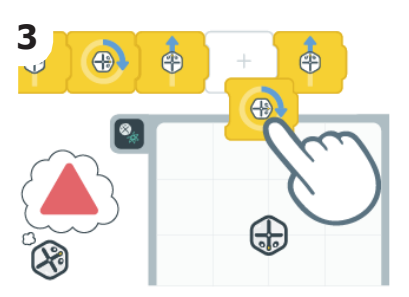

"前に進む"ブロックの間に "曲がる"ブロックを追加し ます。ルートが正しく図形 を描くまで、角度を変えて 試してみてください。

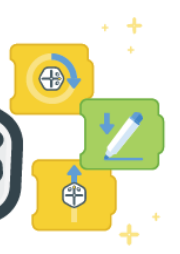

"前に進む"ブロック、"曲がる" ブロック、"マーカー"ブロック を使って、ルートが図形を描く

2022 iRobot Education | All Rights Reserved. 0

イニシャルを書こう プログラムを使って文字を書くことを学びましょう。

## ロボット掃除機ルンバとのつながり

(f)

アイロボットのエンジニアとデザイナーは、ロボットの動きの正確さを高くするために多 くの時間を費やしています。これには、直角に正確に曲がることも含まれます。このア クティビティでは、ロボットで形と角度のある文字をプログラムで作成します。

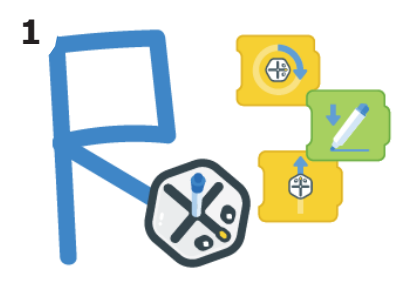

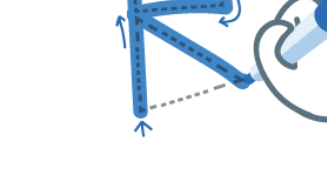

"曲がる"ブロック、"前に進 む"ブロック、"マーカー"ブ ロックを使って、イニシャ ルを描くようにルートをプログ ラムします。

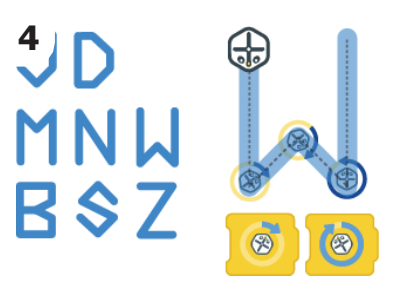

この文字は、"曲がる"ブロッ クを編集して、異なるかくど で回転させることで作ること ができます。

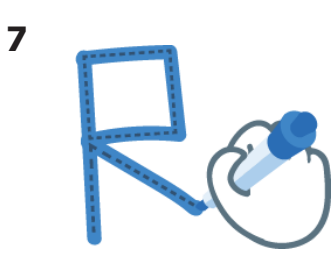

最初に文字を手で書いて みましょう。

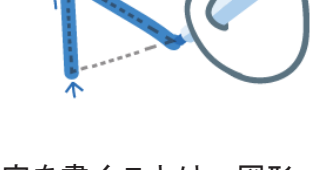

文字を書くことは、図形 を描くことに似ていま す。

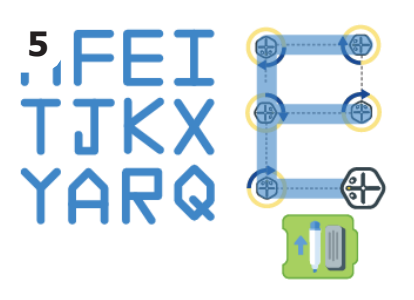

これらの文字については、 "マーカー"ブロックを編集 して、マーカーをいくつか の行間に上げる必要がある かもしれません。

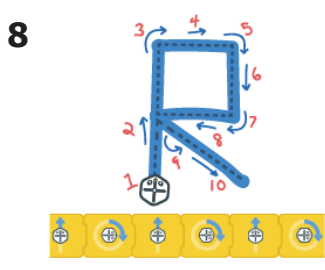

次に、ルートがどこから始 まり、どこを曲がる必要が あるのかを考えてみます。

**Robol** Education

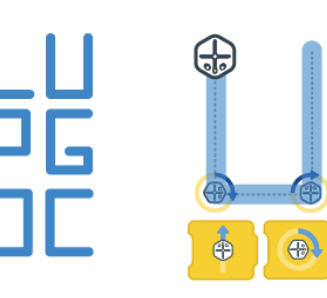

このようなシンプルな文字 は、"前に進む"ブロックと "曲がる"ブロックを90どに セットして作ることができ ます。

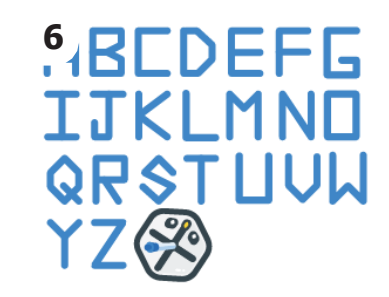

描きたい文字を選んでくだ さい。

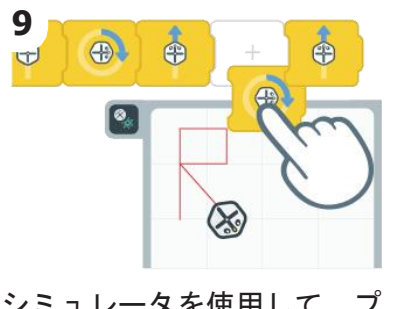

Robot Education | All Rights

2022

シミュレータを使用して、プ ログラムをテストしながら進 めてください。

#### ユニット3 | レッスン8

くりかえしのある正方形の描画

成しましょう。

法を探しています。

に、プログラムをより効率的に使う別の方法を学びましょう。

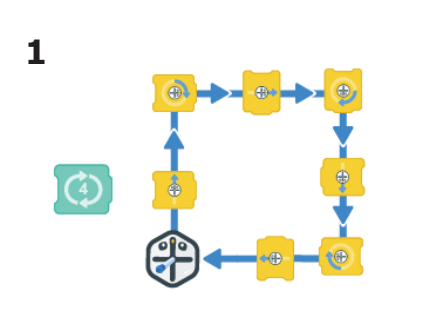

Æ

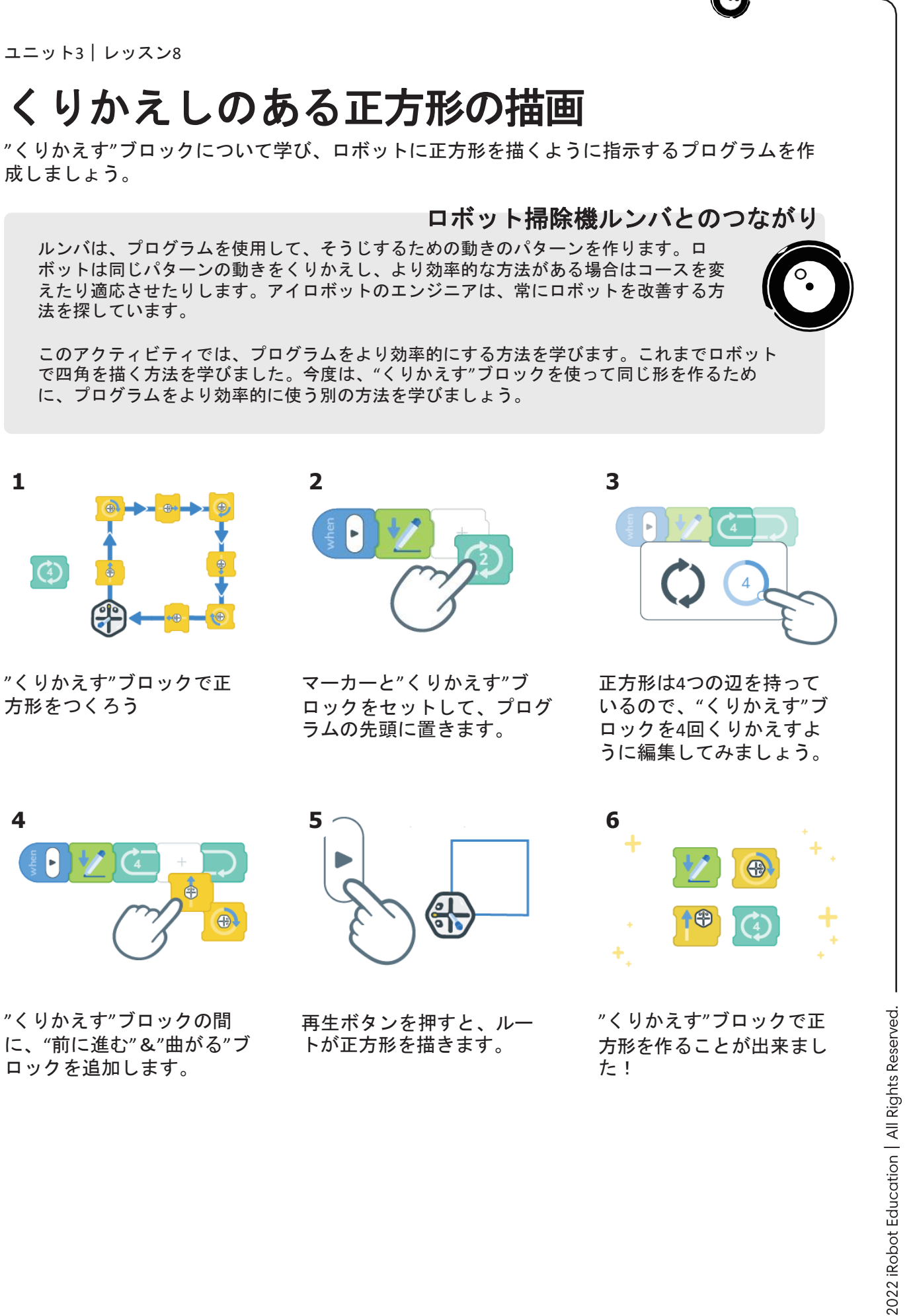

"くりかえす"ブロックで正 方形をつくろう

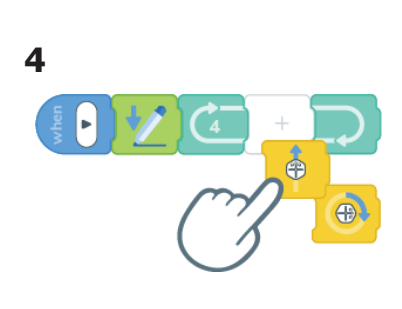

"くりかえす"ブロックの間 に、"前に進む"&"曲がる"ブ ロックを追加します。

Æ

ホワイトボードをキレイにしよう

じしゃくが付くホワイ トボードが必要

みんなで協力して、ロボットをプログラミングして、ホワイトボードの汚れを 消してみよう!

ロボット掃除機ルンバとのつながり

ルンバで床をきれいにするのと同じように、ルートでホワイトボードをきれいにするこ とができます。私たちは散らかしたら、自分で片付けをしなければなりません。このア クティビティでは、みんなで協力してゴミを作り、ロボットがすべてをきれいにするよ うにプログラムしましょう。

- 1. ルート (rt1) を、じしゃくが付くホワイト ボードの上に置いてください。マーカーでホ ワイトボードに点やなみ線などの落書きをし ましょう。
- 2. ロボットをつないだら、ロボットのイレイサー を使ってボード全体の消し跡をきれいに拭き取 るように、チームでプログラミングしてくださ い

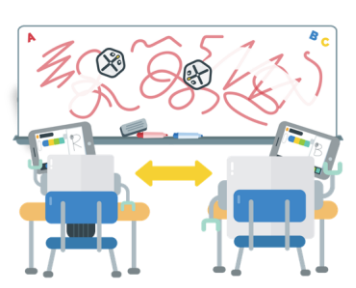

3. 何回かチャレンジしてみましょう。どれだけ 早く落書きを消すことが出来たでしょうか?

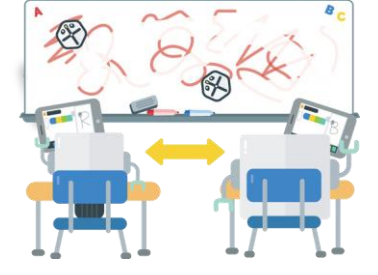

さらにチャレンジしたい場合は、こんなルールを用意してみてはいかがでしょうか。 時計回りにしか回せない。

- 後ろ向きにしか進めない。
- 再生ボタンは1回しか押せない!

ユニット3 レッスン10

Ĥ

2022 iRobot Education | All Rights Reserved

0

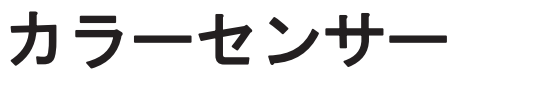

ロボットのカラーセンサーを使って色に反応させよう。

ルンバは、センサーを使ってユーザーとコミュニケーションします。ルートのもうひと つのユニークな機能は、カラーセンサーです。ロボットの底面にはセンサーがあり、ロ ボットが走行する際に色を感知します。このアクティビティでは、ロボットが色を検知 して点灯するのを手伝います。(ルンバは独自のセンサーでゴミやホコリを検知しなが ら動きます。)

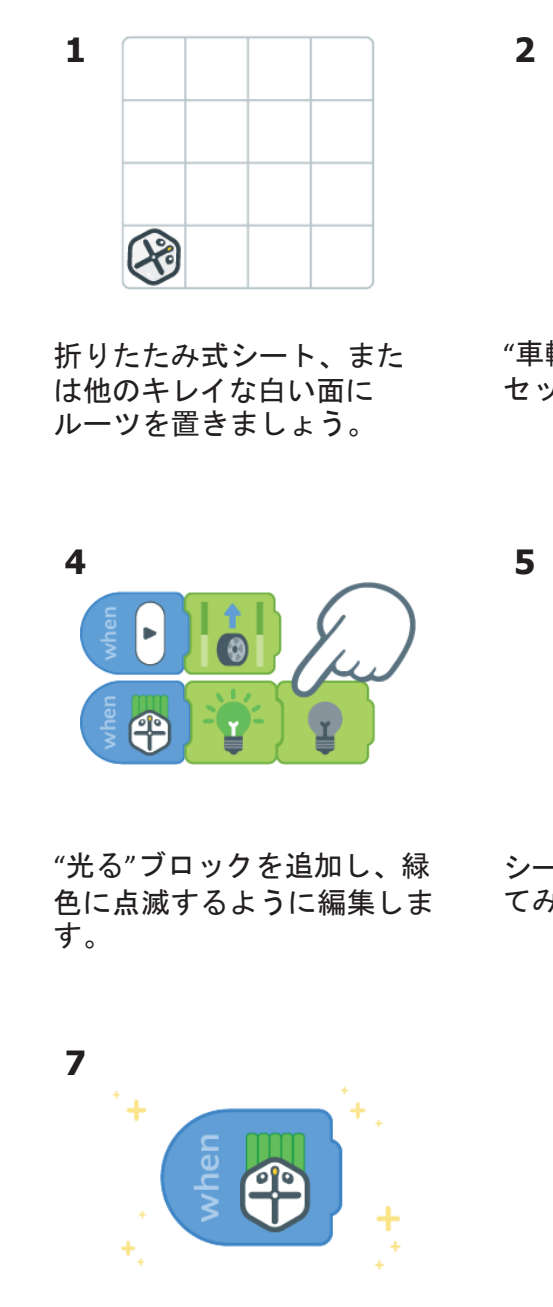

"車輪の回転"ブロックを セットします。

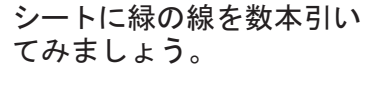

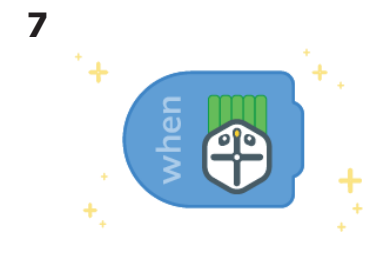

"カラーセンサー"ブロックを 手に入れました!

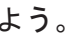

# ロボット掃除機ルンバとのつながり

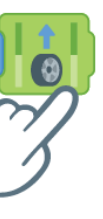

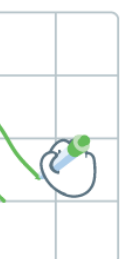

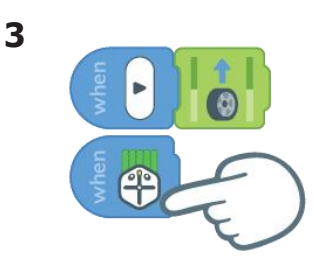

"カラーセンサー"ブロック をセットします。ルートが 緑色に反応するように設定 されています。

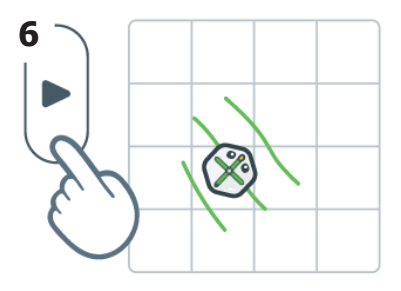

ルートをシートの上に置きま す。再生ボタンを押してルー トを走らせましょう。終了し たら停止を押してください。 ルートが緑の線を越えるとど うなるでしょうか?

2022 iRobot Education | All Righ

カラーギター 色を感知すると音が鳴るようにロボットをプログラムして、楽器を作ってみよう。

ロボット掃除機ルンバとのつながり

3

ルンバは、光と音を使って人間とコミュニケーションをとります。そうじが始まったと き、充電が完了したとき、そうじが終わったときなど、さまざまなメッセージを示す音や メロディーがあります。このアクティビティでは、ロボットのカラーセンサーを使って、さまざまな色を検知し、自分だけのロボットギターのようにさまざまな音を奏でます。

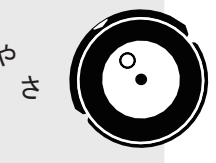

Ĥ

2022 iRobot Education | All Rights Reserved.

0

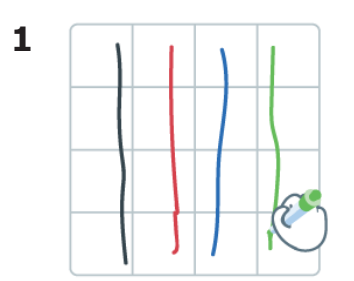

 $(\mathbf{f})$ 

ギターの弦に見立てた色違 いの線をシートに描きま しょう。

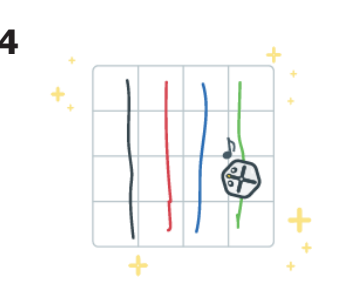

ルートは、異なる色にユ ニークに反応するようにプ ログラムされていますね。

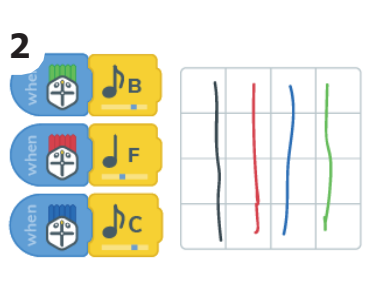

ルートが異なる色の弦の上を 走ると、異なる音を奏でるよ うにプログラムされていま す。

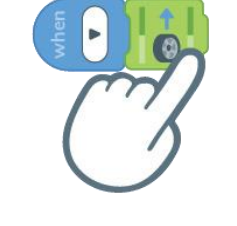

ルートに"車輪の回転ブロッ ク"を付けて前進させるプロ グラムを作ります。

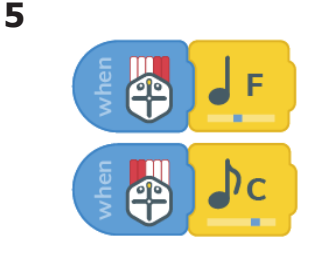

さらに、ルートが異なるゾーン で異なる色を検出した場合、異 なる音を再生するようにプログ ラムすることもできます。

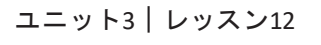

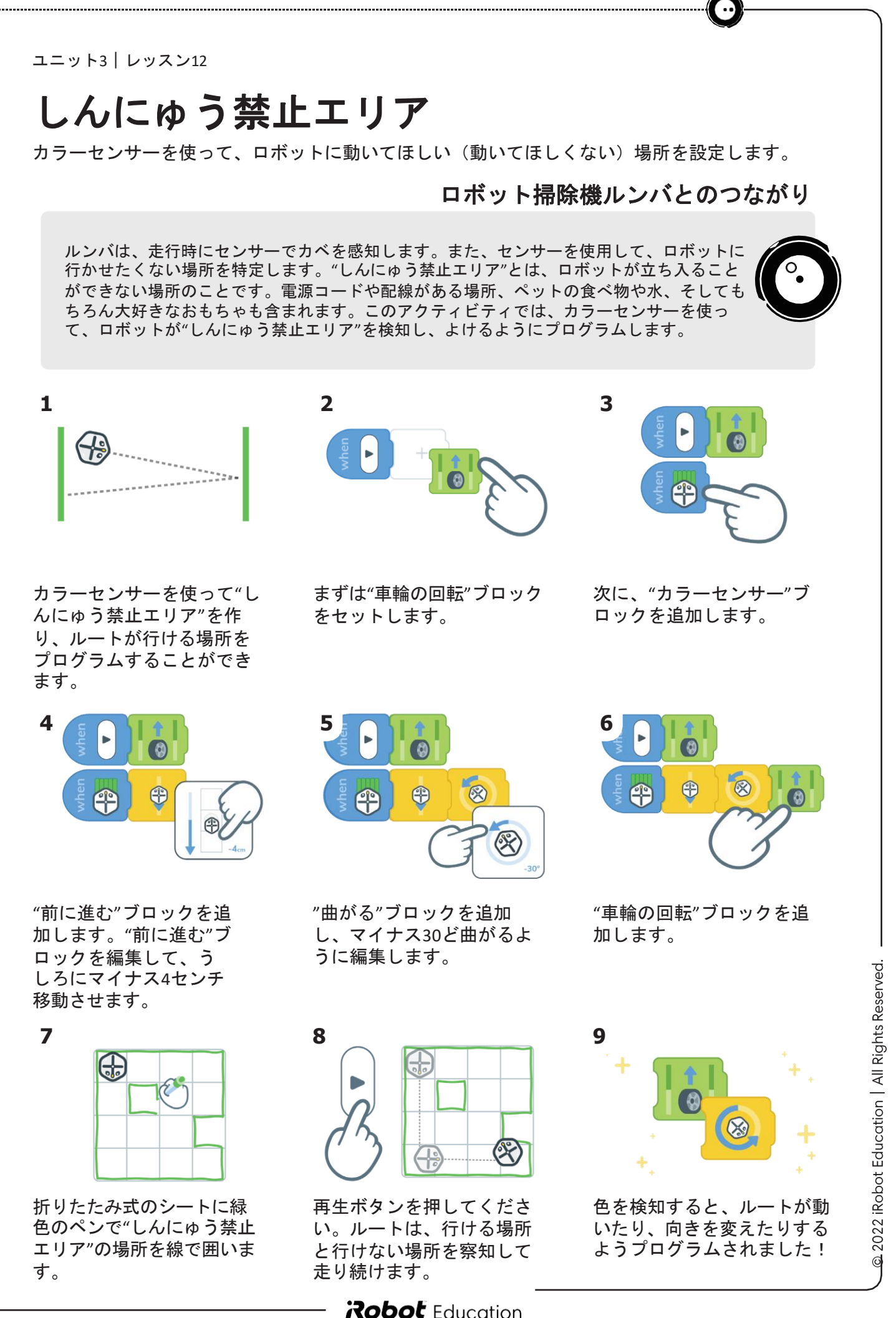

線をたどってみよう

カラーセンサーを使って、ロボットが線にそって自律で走行するようにプログラムしましょう。

ロボット掃除機ルンバとのつながり

ルンバは、センサーを使用してそうじする場所を地図にします。みじかい時間で部屋全 体をそうじするために自動で運転します。このアクティビティでは、カラーセンサーを 使って、ロボットが自動で進むための円形の道を作成します。

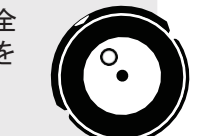

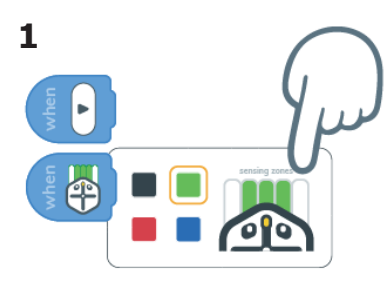

"カラーセンサー"ブロック を追加し、緑色を選択しま す。真ん中の3つのゾーン で色を検出するように設定 しましょう。

(f)

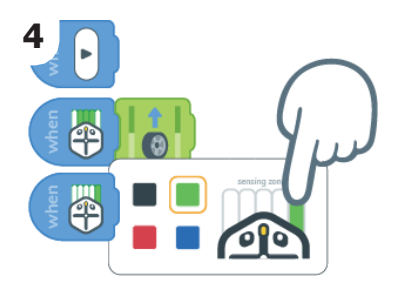

別の"カラーセンサー"ブロッ クを追加して、緑色を選択 します。一番右側のゾーン だけが反応するように編集し ます。

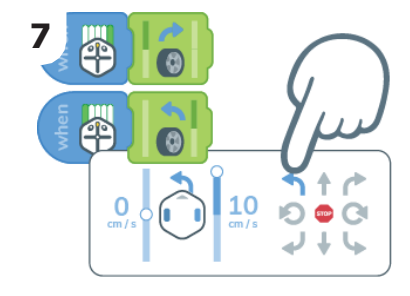

"車輪の回転"ブロックを追加 して、ルートが左に曲がるよ うに編集します。

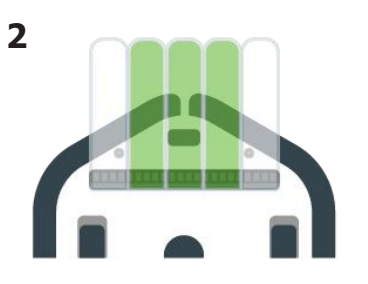

ルートのカラーセンサーは、 5つのゾーンに分かれています。そ れぞれのゾーンで色を感知す ると、ルートは異なる反応をす ることができます。

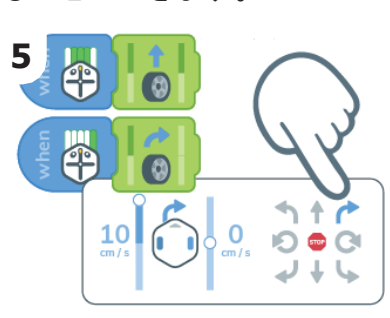

"車輪の回転"ブロックを追加 して、ルートが右に曲がるよ うに編集します。

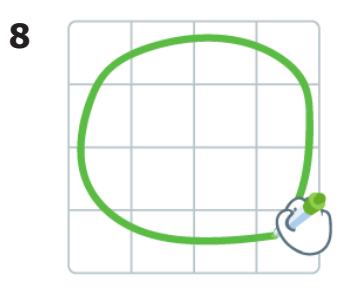

ホワイトボードに緑の円を 描き、ルートがそれを追うよ うにします。

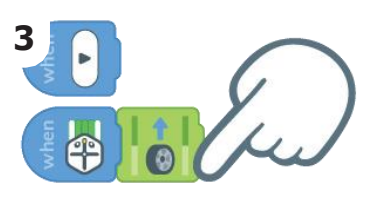

"車輪の回転"ブロックを追 加して、真っ直ぐに進むよ う設定されていることを確 認します。

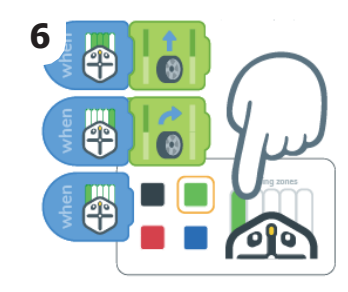

3つ目の"カラーセンサー"ブ ロックを追加し、緑色を選 択します。左のゾーンだけ が反応するように編集しま す。

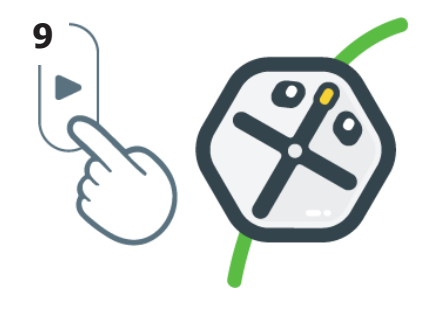

All Rights

Edu

iRobot

2022 i

0

ルートを緑のトラックの上 に置いて、再生ボタンを押 してください。ルートは線 にそって進んでいますか?

ユニット3 レッスン14

ラインダンサー

きるようにします。

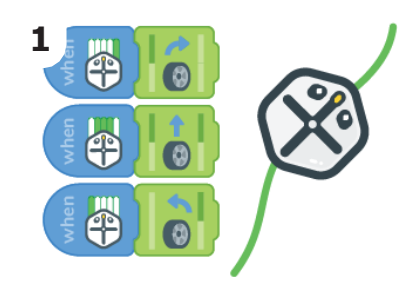

Ĥ

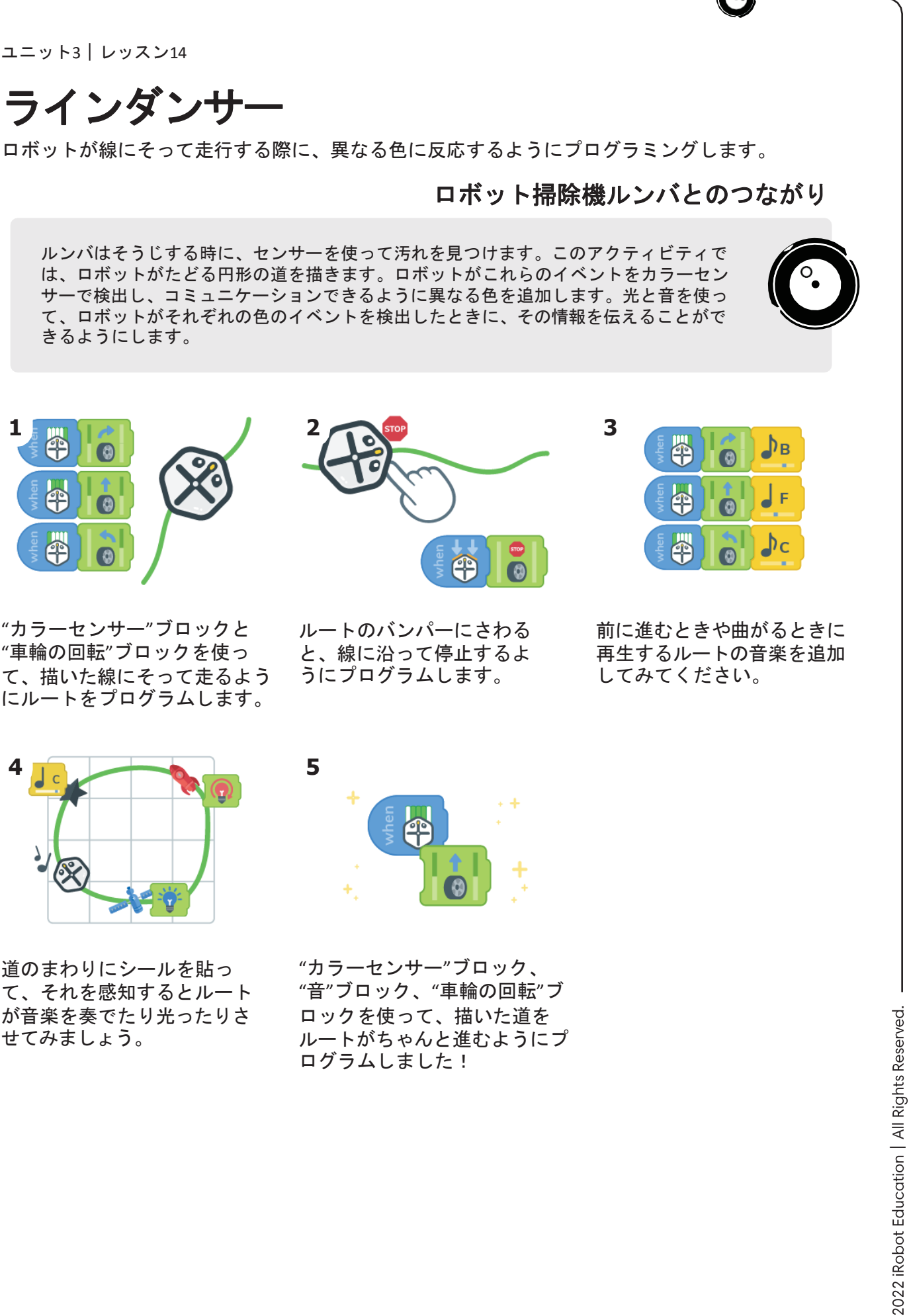

"カラーセンサー"ブロックと "車輪の回転"ブロックを使っ て、描いた線にそって走るよう にルートをプログラムします。

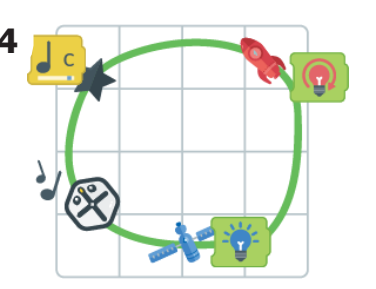

道のまわりにシールを貼っ て、それを感知するとルート が音楽を奏でたり光ったりさ せてみましょう。

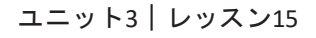

(+)

ダートディテクト(しっかりそうじする)

ロボットがそうじの必要な場所を特定するためのプログラムを作成します。

## ロボット掃除機ルンバとのつながり

じしゃくが付くホワイ トボードが必要

ルンバは部屋をきれいにそうじするために、とくべつな技術を使っています。ルンバのセ ンサーがたくさんのほこりや汚れを検知すると、しっかりそうじする(ダートディテク ト)機能が作動します。ダートディテクトが作動すると、ロボットが光ったり、さまざま な色で点滅したりして、しっかりとそうじしていることを知らせてくれます。

- $\langle \mathbf{x} \rangle$ æ
- 1. じしゃくが付くホワイトボードに緑色の マーカーで四角形のエリアを描きます。黒 色のマーカーで四角い部分の内側に点を描 きます。次に、青色のマーカーで点を追加 します。
  - 黒い点:通常のよごれ、ホコリ
  - 青い点:余分なよごれ、ほこり(ダー) トディテクト作動!)
- 2. ロボットをつないだら、チームで協力して ルートがよごれを検知してできるだけ消す ようにプログラムしましょう。ルートがが んばっているときは、青く点滅します。
- 3. 何回かチャレンジしてみましょう。どれだけ 早く落書きを消すことが出来たでしょうか?

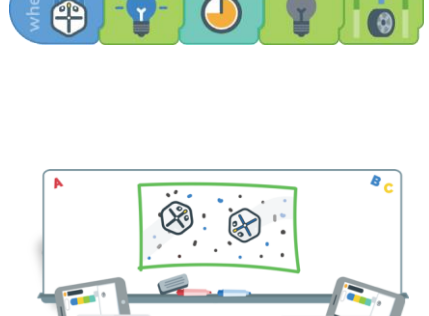

さらにチャレンジしたい場合は、そうじする場所を変えてみるのもいいでしょう。

- そうじするエリアの形を変える
- "しんにゅう禁止エリア"の追加

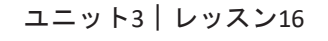

Æ

2022 iRobot Education | All Rights Reserved

オニごっこ

オニにつかまらずに、できるだけ多くの点を消しましょう!

アイロボットの多くのエンジニアとデザイナーが協力してルンバを作りました。ルンバ は、ゴミやホコリを吸い込むキカイ(ハードウェア)の部分と、そうじする場所の地図を 作ったりルンバをゆうどうするアタマ(ソフトウェア)で作られています。キカイとアタ マのチームが協力して、質の高い製品を生み出すことが重要なのです。

このアクティビティでは、プログラマーは、予期せぬしょうがい(オニ)がじゃまをして コースを外れる前に、課題をクリアする必要があります。

- 1. じしゃくが付くホワイトボードに点を描きましょ う。
- **2.** "そうじ"と"オニ"の2つのチームを作る。
  - そうじチームの目標は、オニにつかまる前に、すべ ての点を消すことです。
  - オニチームの目標は、そうじチームがすべての点を 消す前に追いかけ、つかまえることです。
- 3. 「そうじチーム」は協力してルートをプログラミングし て、できるだけ多くの点を消すことができるようにしま しょう。
- 4. 30びょうがすぎたら、「オニチーム」は協力してそ うじチームのロボットを追いかけ、「止める」こと ができます。
  - オニチームのロボットがそうじチームのロ ボットにぶつかると、つかまえたと認定され ます。
  - つかまえたら、そうじチームのロボットは30秒 間止まる必要があります。
- 5. 複数回チャレンジしてからチームを交代します。誰 がオニをよけて、最も多くの点を消すことができた でしょうか?

別のチャレンジに挑戦しますか?オニチームが振り向かないとホワイトボードが見えないミッ ションに挑戦してみよう!

**Robot** Education

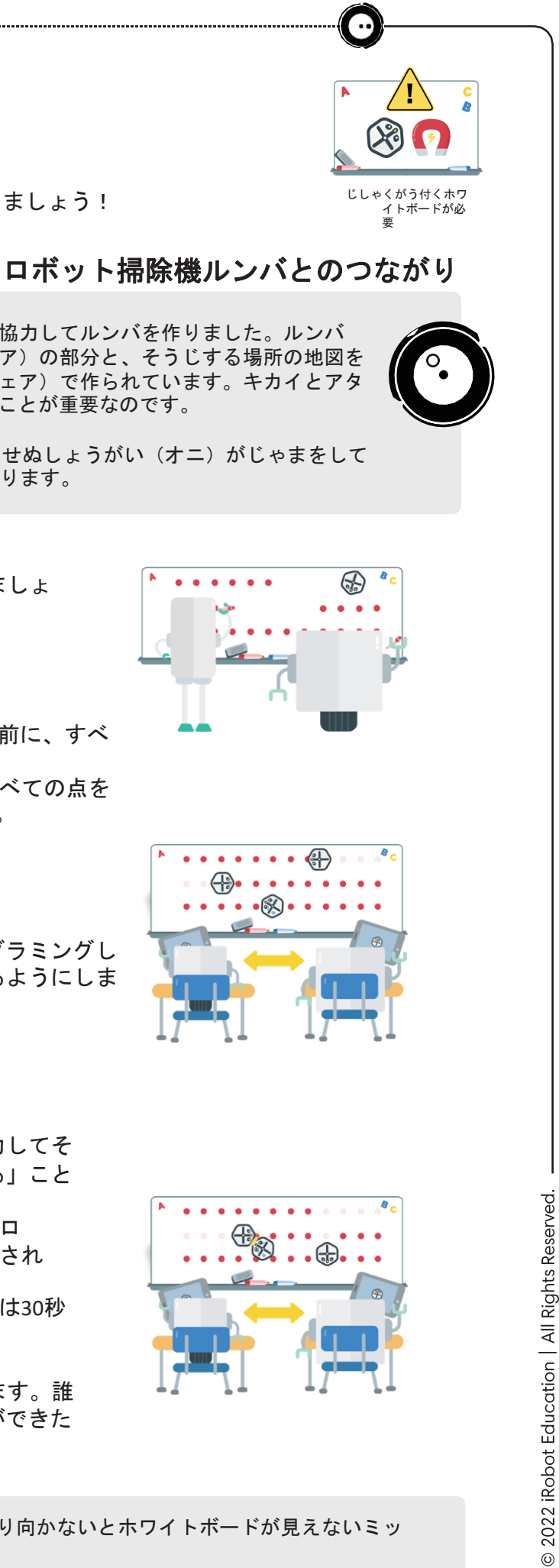

(f)

ホームベースに戻ろう

各ミッションの課題をプログラミングしながら、ホームベースに戻る方法を学びます。

#### ロボット掃除機ルンバとのつながり

в

Α

1

2

3

4

С

D

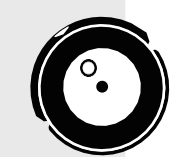

ルンバは、すべてのミッションをホームベースから開始・終了します。ホームベースはせ きがいせん信号でルンバと通信し、ロボットがホームベースに戻れるよう、ちょうど良い かくどやきょりで接続できるようにゆうどうします。 ルンバは、そうじが終わったときやバッテリーのじゅうでんが必要なときにホームベース に戻ります。ホームベースを設置する場所は重要です。ホームベースはカベぎわの平らな 場所で、散らかった場所やしんにゅう禁止エリアから離れた場所に設置する必要がありま す。このアクティビティでは、ロボットがうまくホームベースに戻れるように、指示に 従ってください。

1. シートのマスを地図に見立てます。上に文字が あり、横に数字があります。

ここでは、南向きのB2にルートを置きます。

**2.** 各ミッションの指示に従い、シートに目印を 書きます。

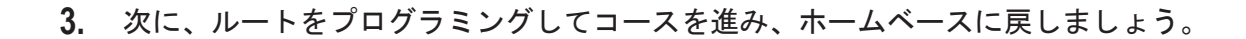

ミッション1

ミッション3

スタート: C1 南向き

ホームベース: A1南向き

しんにゅう禁止: B1、B2、B3

ミッション2

| スタート:A4北向き     | スタート:B4北向き     |
|----------------|----------------|
| ホームベース : D2北向き | ホームベース: D1 南向き |
| しんにゅう禁止:A1、C3  | しんにゅう禁止:C2、D4  |

ミッション4

スタート:D4西向き ホームベース: A3東向き しんにゅう禁止:B3、B4、D3 よごれ:D1(青く光ってダートディテ クトを作動させます。)

次のチャレンジに進む準備はできていますか? 自分だけのミッションを作って、友だちに解いてもらおう! 2022 iRobot Education | All Rights Reserved  $\odot$ 

**Robot** Education